USER MANUAL Model: EP-DB1305 Brand: EDUP

### **EDUP USB Wireless Adapter Quick Installation Guide**

Note: This Manual based on WindowsXP & Windows7

### 1.WindowsXP

01. Once the wireless USB adapter be plugged into an USB port, the following message will appear on screen. Click "Cancel", As the following picture shows.(If it do not pop-up,Skip this step)

| Found New Hardware Wizard |                                                                                                    |  |  |  |
|---------------------------|----------------------------------------------------------------------------------------------------|--|--|--|
|                           | Welcome to the Found New<br>Hardware Wizard<br>Windows will search for current and updated software by<br>looking on your computer, on the hardware installation CD, or on<br>the Windows Update Web site (with your permission).<br>Read our privacy policy |  |  |  |
|                           | Can Windows connect to Windows Update to search for<br>software?                                                                                                    |  |  |  |
|                           | <ul> <li>Yes, this time only</li> <li>Yes, now and every time I connect a device</li> <li>No, not this time</li> </ul>                                                                                                    |  |  |  |
|                           | Click Next to continue.                                                                                                    |  |  |  |
|                           | < Back Next > Cancel                                                                                                    |  |  |  |

02. Please insert the disc into your CD-ROM drive. The disc should auto start, dispaying the follwing window, If it does not start due to the system setting, open the browser window, find the Setup.exe file in your CD-ROM folder, click to run it.If you do not have CD-ROM Drive, you can download at EDUP official website:www.szedup.com **Devices with Removable Storage** 

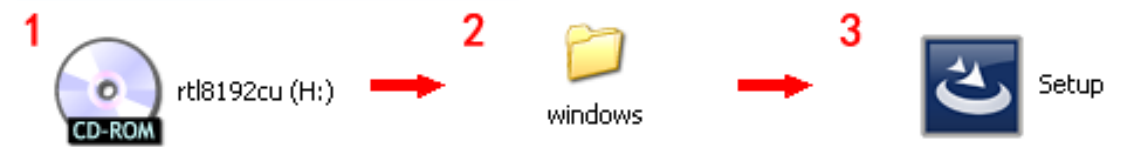

03. Double click Setup.exe file, Software begin to initialization, then click the "next". There shows the installation progress.

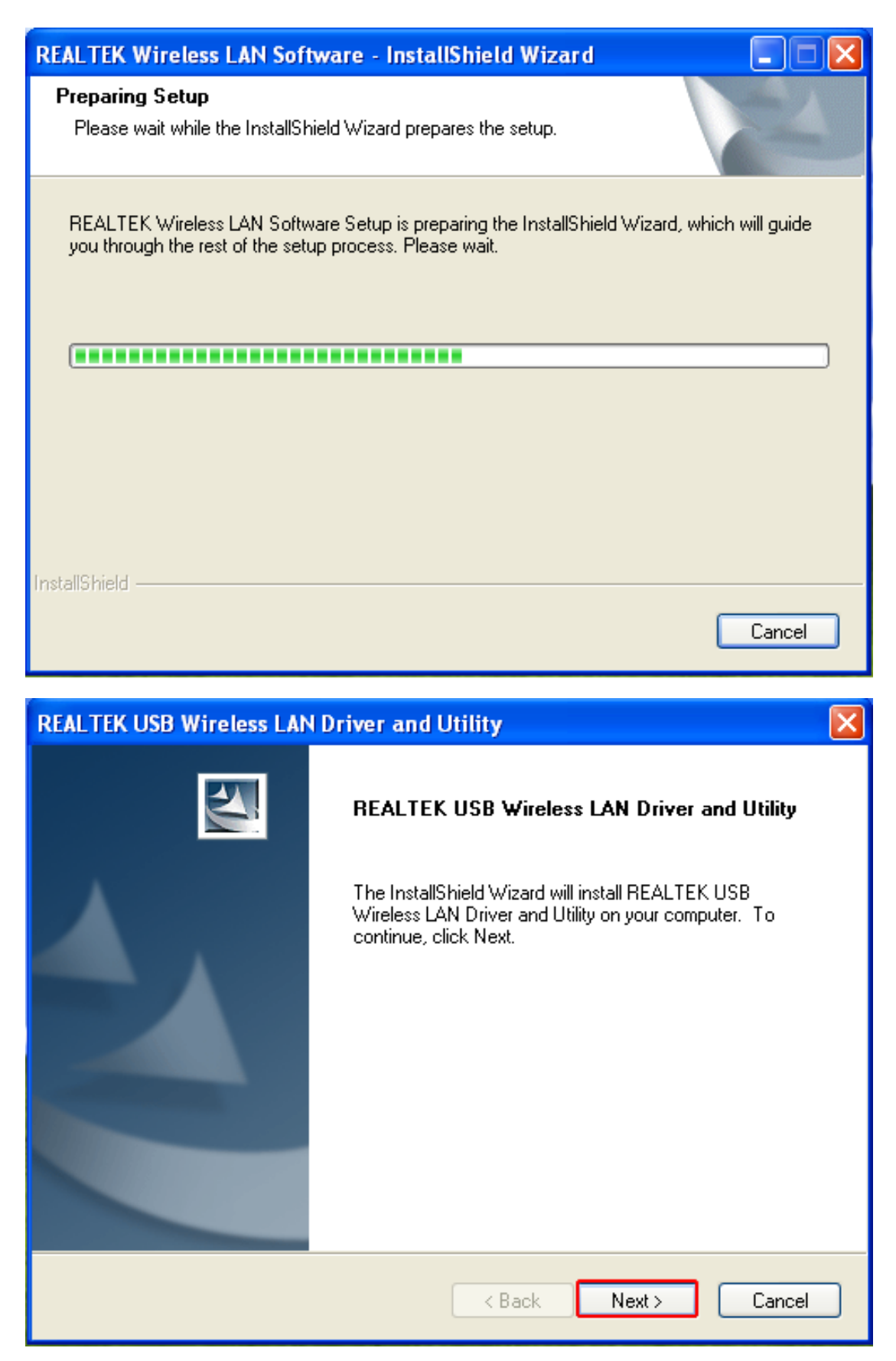

04. Do not interrupt installation , Click "finish" to finish the driver installation. The computer automatically restart.

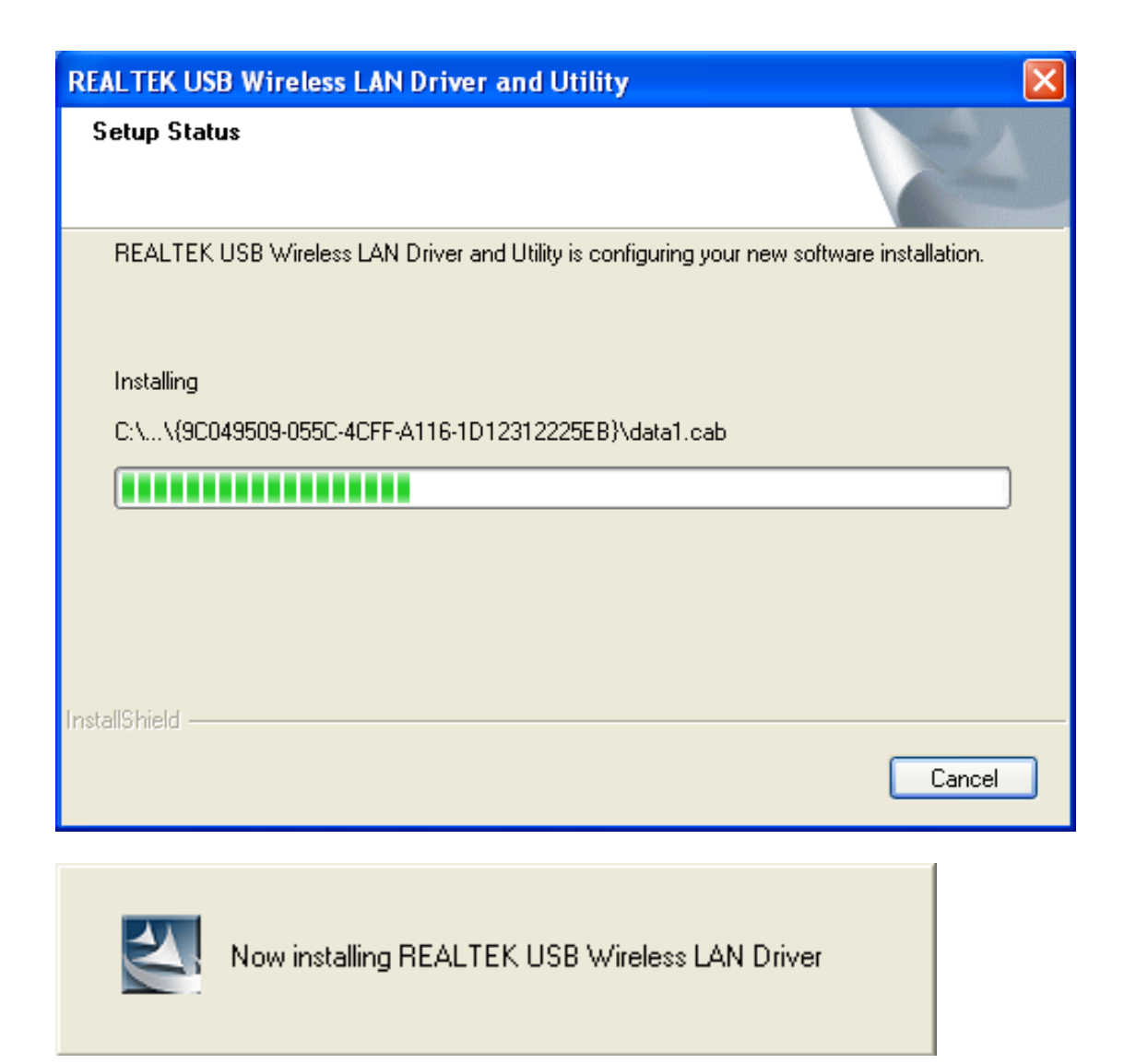

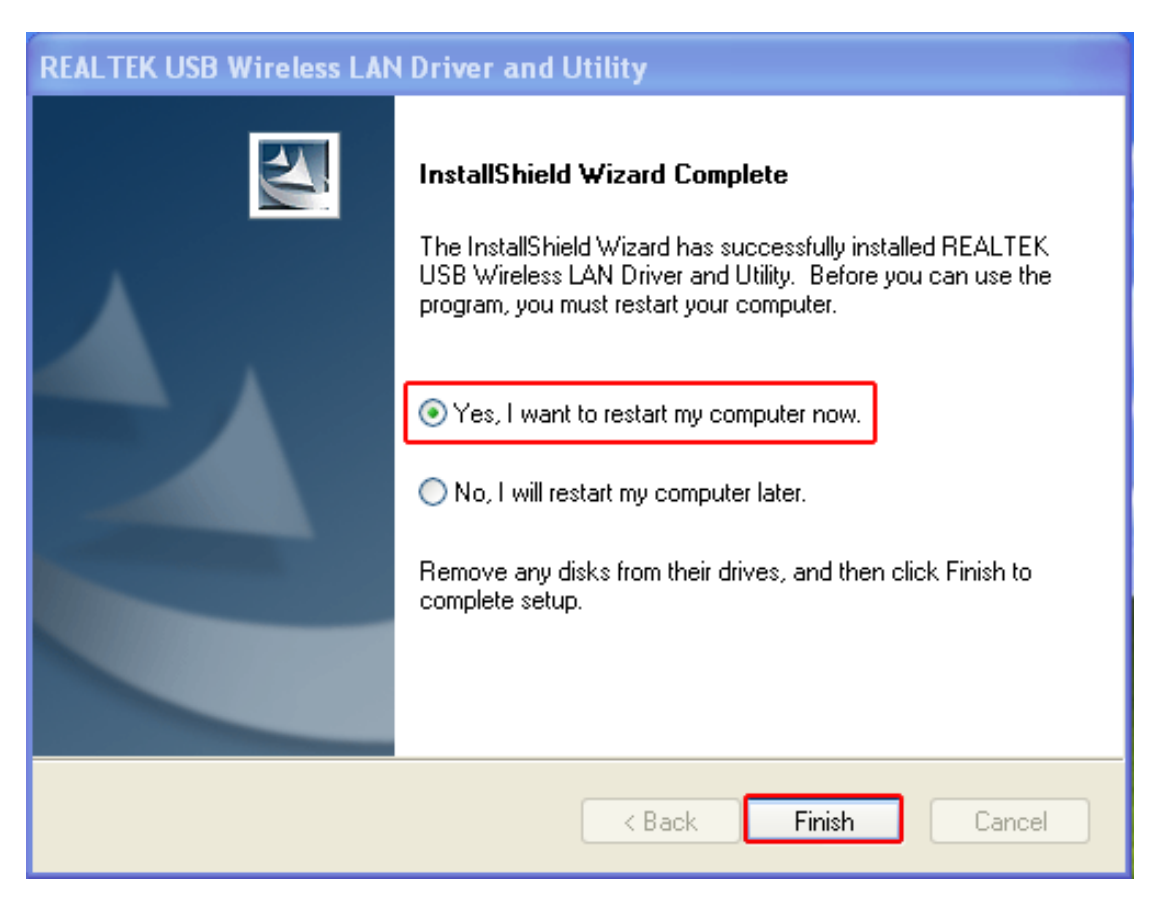

## Wireless Connection (two ways to realize)

Wireless Connetion 1:

05. Click Icon **ull**in the Windows system tray, which locates in the bottom-right corner of your

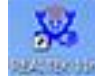

computer screen or double click , and pops up a message and click"Available Network" Double-click the utility icon or right click the icon and then select "View Available Wireless Networks" to launch the utility. the Wireless Network Connection window appears and displays your wireless network listed with the SSID you chose.

| 🙁 REALTEK USB Wireless LAN Utility |                                                                                                    |                  |  |  |  |  |
|------------------------------------|----------------------------------------------------------------------------------------------------|------------------|--|--|--|--|
| Refresh(R) Mode(M) About(A)        |                                                                                                    |                  |  |  |  |  |
| 🖃 🦻 MyComputer                     | General Profile Available Network Status Statistics Wi-Fi Protect Setup                                                              |                  |  |  |  |  |
| Realtek RTL8192                    | Available Network(s)                                                                                                    |                  |  |  |  |  |
|                                    | SSID Channel Encryption Network Authentication                                                                                       | Signal 1         |  |  |  |  |
|                                    | 1 TKIP/AES WPA Pre-Shared Key/                                                                                                    | 10% Ir           |  |  |  |  |
|                                    | PEDUP-EBAY1 1 TKIP/AES WPA Pre-Shared Key/                                                                                           | 100% Ir          |  |  |  |  |
|                                    | Piedup50MN 6 AES WPA2 Pre-Shared Key                                                                                                 | 46% Ir           |  |  |  |  |
|                                    | 10 FCTSZ-WIFI 6 AES WPA Pre-Shared Key/                                                                                              | 24% Ir           |  |  |  |  |
|                                    | P FQWZBEE 6 AES WPA Pre-Shared Key/                                                                                                  | 60% Ir           |  |  |  |  |
|                                    | ♣ KaiLianDa 6 AES WPA2 Pre-Shared Key                                                                                                | 42% Ir           |  |  |  |  |
|                                    | Triceshi 6 TKIP WPA Pre-Shared Key                                                                                                   | 58% Ir           |  |  |  |  |
|                                    | Aliszwifi 10 AES WPA2 Pre-Shared Key                                                                                                 | 70% Ir           |  |  |  |  |
|                                    | K <sup>**</sup> CNNN 10 AES WPA2 Pre-Shared Key                                                                                      | 92% Ir           |  |  |  |  |
|                                    | 10 IKIP/AES WPA Pre-Shareu Key/                                                                                                    | 70% Ir           |  |  |  |  |
|                                    | X 300WIF-2A03 II AES WPA Pre-Shared Key/      X 300WIF-2A03 II AES WPA Pre-Shared Key/      X 300WIF-2A03 II AES WPA Pre-Shared Key/ | 20% If<br>40% Tr |  |  |  |  |
|                                    | TOTOLINK D263D8 11 AES WPA2 Pre-Shared Key                                                                                           | 92% Ir           |  |  |  |  |
|                                    | P'ThomsonA3D4DE 11 None Unknown                                                                                                    | 56% Ir           |  |  |  |  |
|                                    |                                                                                                    | >                |  |  |  |  |
|                                    | Refresh Add to Profile                                                                                                    | ]                |  |  |  |  |
| <                                  | Double click on item to join/create profile.                                                                                         |                  |  |  |  |  |
| Show Tray Icon                     | Disable Adapter Close Vindows Zero Config                                                                                            |                  |  |  |  |  |

If the network security key hasn't been inputted before, enter the network's security key to access the wanted SSID. Type the encryption key that you wrote down earlier in both the Network key and Confirm network key boxes, and then click "ok".

| Wireless Network Prope  | erties:                                         |                           |   | X |
|-------------------------|-------------------------------------------------|---------------------------|---|---|
| Profile Name:           | TOTOLINK_D263D8                                 |                           |   |   |
| Network Name(SSID):     | TOTOLINK_D263D8                                 | EAP TYPE :                |   |   |
|                         |                                                 | GTC                       | ~ |   |
|                         |                                                 | Tunnel : Privision Mode : |   |   |
| access points are no    | o-computer(ad hoc) network; wireless<br>t used. |                           | ~ |   |
| Channel:                | 11 (2462MHz) 💙                                  |                           |   |   |
|                         |                                                 | Username :                |   |   |
| - Wireless network secu | urity                                           |                           |   |   |
| This network requires   | a key for the following:                        | Identity :                |   |   |
| Netw                    | vork Authentication: WPA2-PSK                   |                           |   |   |
|                         | Data encryption: AES                            | Domain :                  |   |   |
| ASCII PAS               | SPHRASE                                         | Password -                |   |   |
|                         |                                                 |                           |   |   |
| Key index (advanced)    |                                                 | Certificate :             |   |   |
| Network key:            |                                                 |                           |   |   |
| *****                   |                                                 | PAC : Auto Select PAC     |   |   |
| Confirm network key:    |                                                 |                           | ~ |   |
| *****                   |                                                 |                           |   |   |
|                         |                                                 |                           |   |   |
| OK                      | Cancel                                          |                           |   |   |

| 🙁 REALTEK USB Wireless LAN Utility |                                                                         |  |  |
|------------------------------------|-------------------------------------------------------------------------|--|--|
| Refresh(R) Mode(M) Abou            | it(A)                                                                   |  |  |
| MyComputer Realtek RTL8192         | General Profile Available Network Status Statistics Wi-Fi Protect Setup |  |  |
|                                    | Status: Associated                                                      |  |  |
|                                    | Speed: Tx:300 Mbps Rx:300 Mbps                                          |  |  |
|                                    | lype: Infrastructure                                                    |  |  |
|                                    | Encryption: AES                                                         |  |  |
|                                    | SSID: TOTOLINK_D263D8                                                   |  |  |
|                                    | Signal Strength: 100%                                                   |  |  |
|                                    | Link Quality: 100%                                                      |  |  |
|                                    | Network Address:                                                        |  |  |
|                                    | MAC Address: E8:4E:06:17:4C:20                                          |  |  |
|                                    | IP Address: 192.168.31.149                                              |  |  |
|                                    | Subnet Mask: 255,255,255,0                                              |  |  |
|                                    | Gateway: 192.106.51.1                                                   |  |  |
|                                    | ReNew IP                                                                |  |  |
| <                                  | < [                                                                     |  |  |
| Show Tray Icon                     | Disable Adapter                                                         |  |  |
| 🗌 Radio Off                        | Windows Zero Config                                                     |  |  |

Wireless Connection 2

06. Click Icon **under the Windows system tray, which locates in the bottom-right corner of your** 

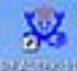

computer screen or double click, pops up a message and click"Windows Zero Config" (Figure 1), pay attention to the change of figure 2. Click "Ok" on the pop up page as figure 3

| 🕱 REALTEK USB Wireless LAN Utility 📃 🗖 🗙 |                                                     |          |  |  |
|------------------------------------------|-----------------------------------------------------|----------|--|--|
| Refresh(R) Mode(M) Abou                  | ut(A) <b>2</b>                                      |          |  |  |
| MyComputer Realtek RTL8192               | General Profile Available Network Status Statistics | ^        |  |  |
|                                          | Status: Not Associated                              |          |  |  |
|                                          | Speed: N/A                                          |          |  |  |
|                                          | Type: N/A                                           |          |  |  |
|                                          | Encryption: N/A                                     |          |  |  |
|                                          | SSID:                                               |          |  |  |
|                                          | Windows Zero Config 3                               |          |  |  |
|                                          | You are in Windows Zero Config mode !!              |          |  |  |
|                                          | ОК                                                  |          |  |  |
|                                          | MAC Address: E8:4E:06:17:4C:20                      |          |  |  |
|                                          | IP Address: 0.0.0.0                                 |          |  |  |
|                                          | Subnet Mask: U.U.U.U                                |          |  |  |
|                                          | Gateway:                                            |          |  |  |
|                                          | ReNew IP                                            |          |  |  |
|                                          |                                                     | <u> </u> |  |  |
|                                          |                                                     |          |  |  |
| Show Tray Icon Radio Off                 | □ Disable Adapter<br>1 ☑ Windows Zero Config        | Close    |  |  |

07. Double Click Icon and then select the your preferred network, and then Double click, enter the network's security key to access the wanted SSID. Type the encryption key and then click "Connect".Or choose your wifireless signal and click connect as figure1, and enter the password and then click" connect as figure Now the Internet now is available.

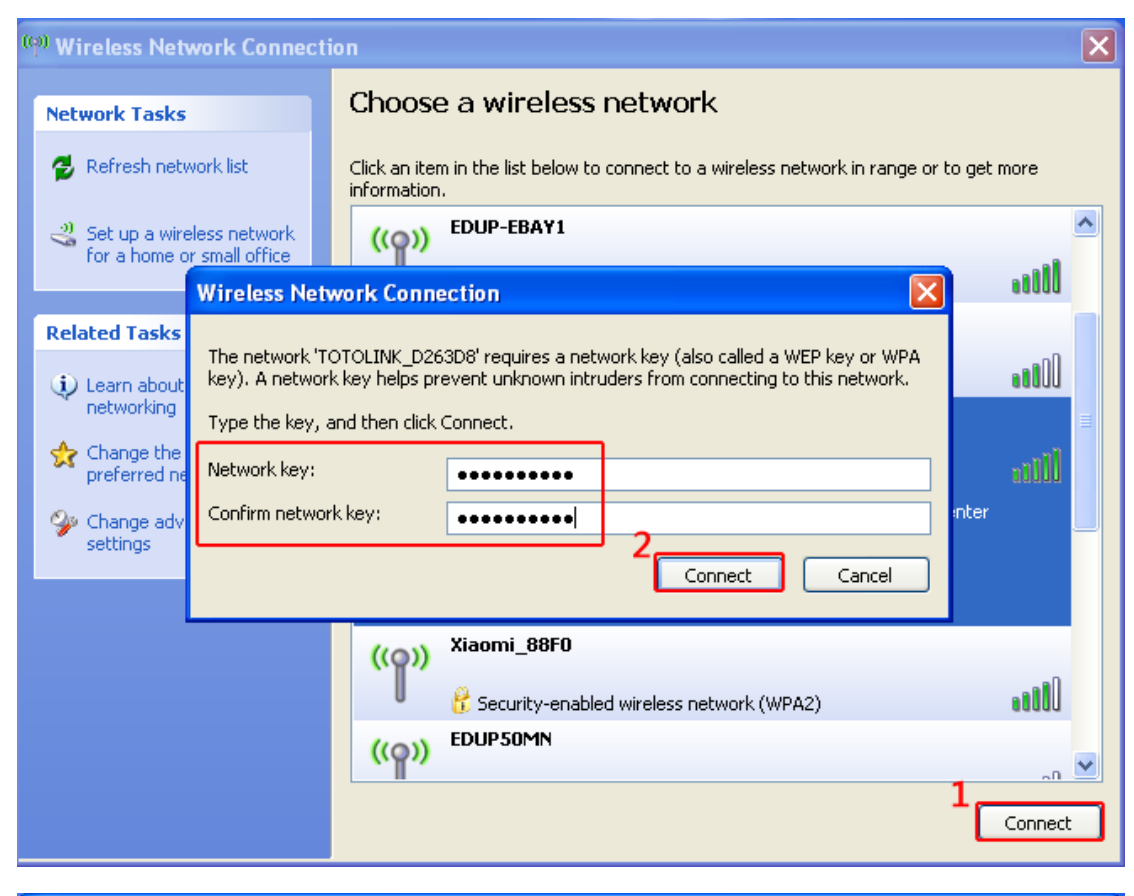

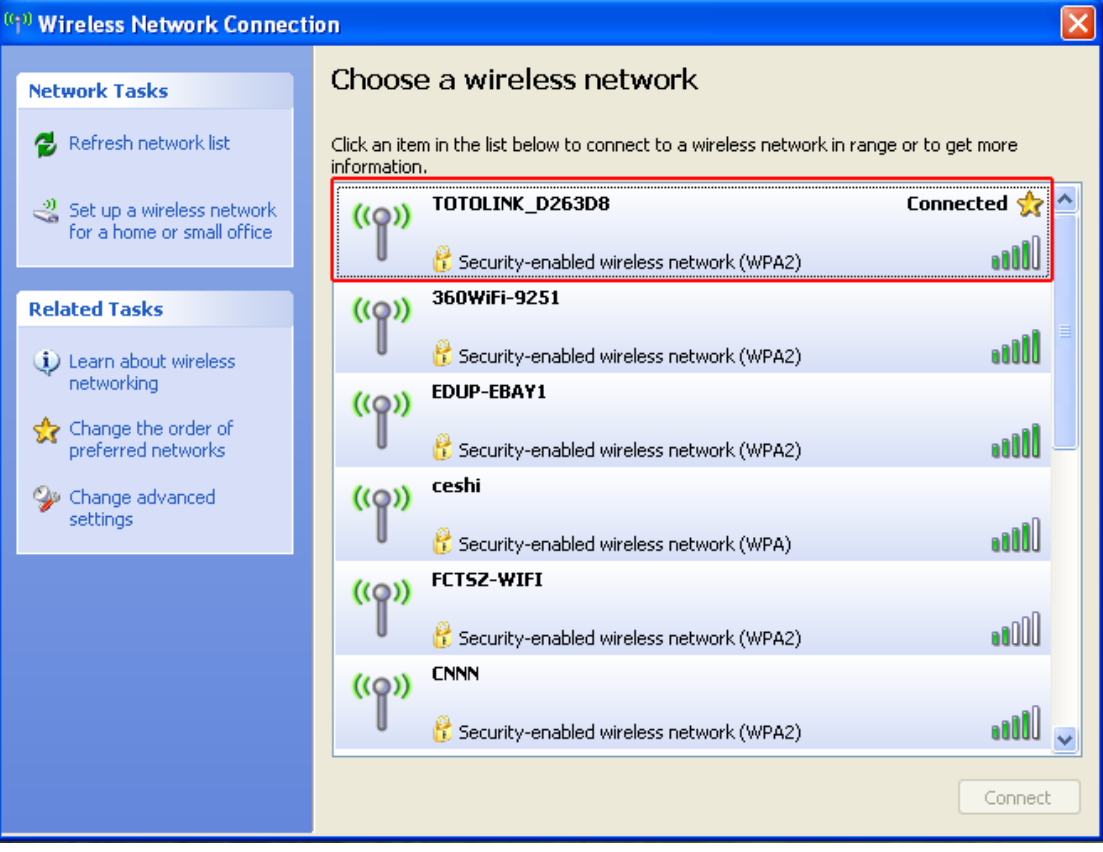

#### 2.Windows7

Please do as the following steps to setup:

01. Once the wireless USB adapter be plugged into an USB port (If do not have CD-ROM.please download on www.szedup.com), put in the CD and find windows file and Setup.exe.

| <ul> <li>Devices with Removable Storage (1)</li> </ul> |   |         | 0      |   |       |
|--------------------------------------------------------|---|---------|--------|---|-------|
| DVD RW Drive (H:) rtl8192cu                            | 2 | windows | →<br>3 | ئ | Setup |

02. Double click Setup.exe file, Software begin to initialization, then click the "next". There shows the installation progress.

| REALTEK Wireless LAN Software - InstallShield Wizard                                                                                | - • •               |
|----------------------------------------------------------------------------------------------------|---------------------|
| <b>Preparing Setup</b><br>Please wait while the InstallShield Wizard prepares the setup.                                            |                     |
| REALTEK Wireless LAN Software Setup is preparing the InstallShield Wizar<br>you through the rest of the setup process. Please wait. | d, which will guide |
|                                                                                                    |                     |
|                                                                                                    |                     |
|                                                                                                    |                     |
| InstallShield                                                                                                    | Cancel              |
|                                                                                                    |                     |

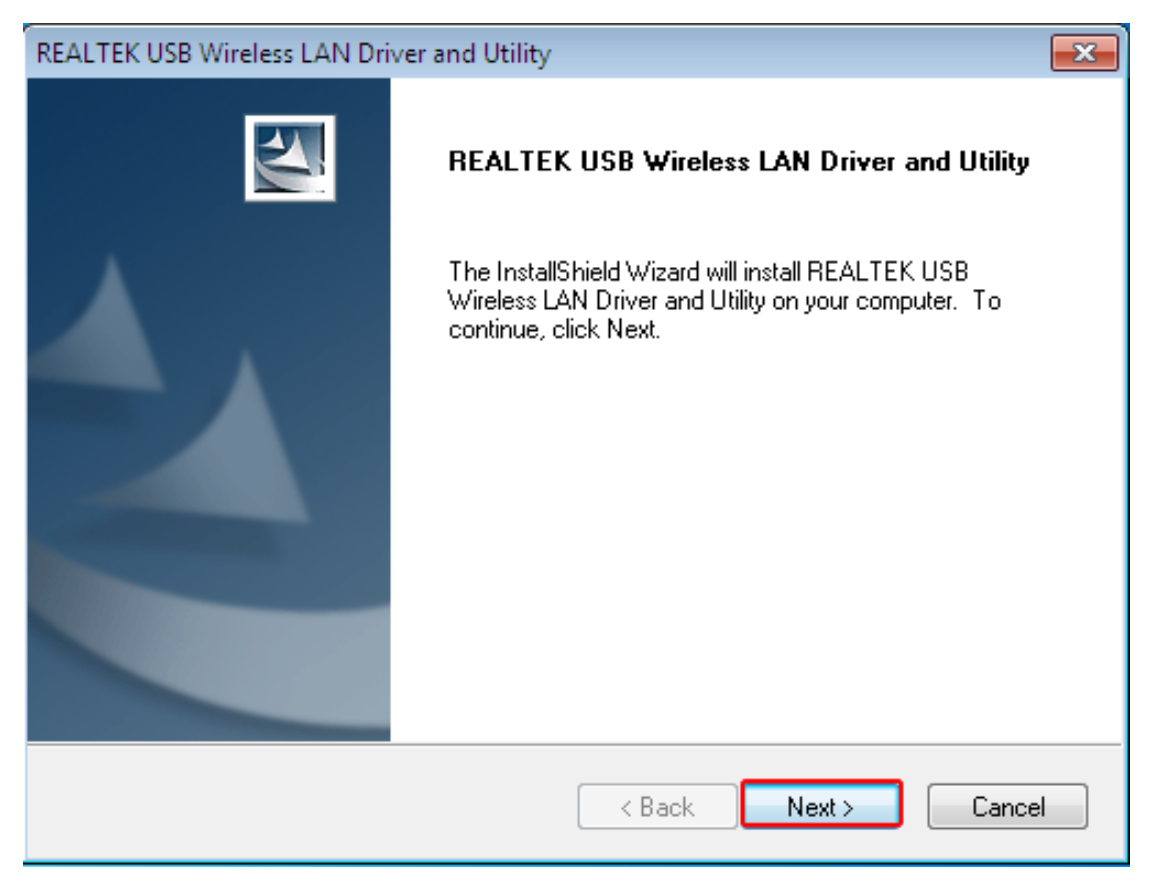

03. Do not interrupt installation, Click "finish" to finish the driver installation. The computer automatically restart.

| REALTEK USB Wireless LAN Driver and Utility                               | <b>—</b> ×        |
|---------------------------------------------------------------------------|-------------------|
| Setup Status                                                              |                   |
| REALTEK USB Wireless LAN Driver and Utility is configuring your new softw | are installation. |
| Installing                                                                |                   |
| C:\Windows\system32\Rtlihvs.dll                                           |                   |
|                                                                           |                   |
|                                                                           |                   |
|                                                                           |                   |
|                                                                           |                   |
|                                                                           |                   |
| InstallShield                                                             | Cancel            |

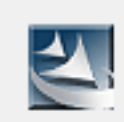

# Now installing REALTEK USB Wireless LAN Driver

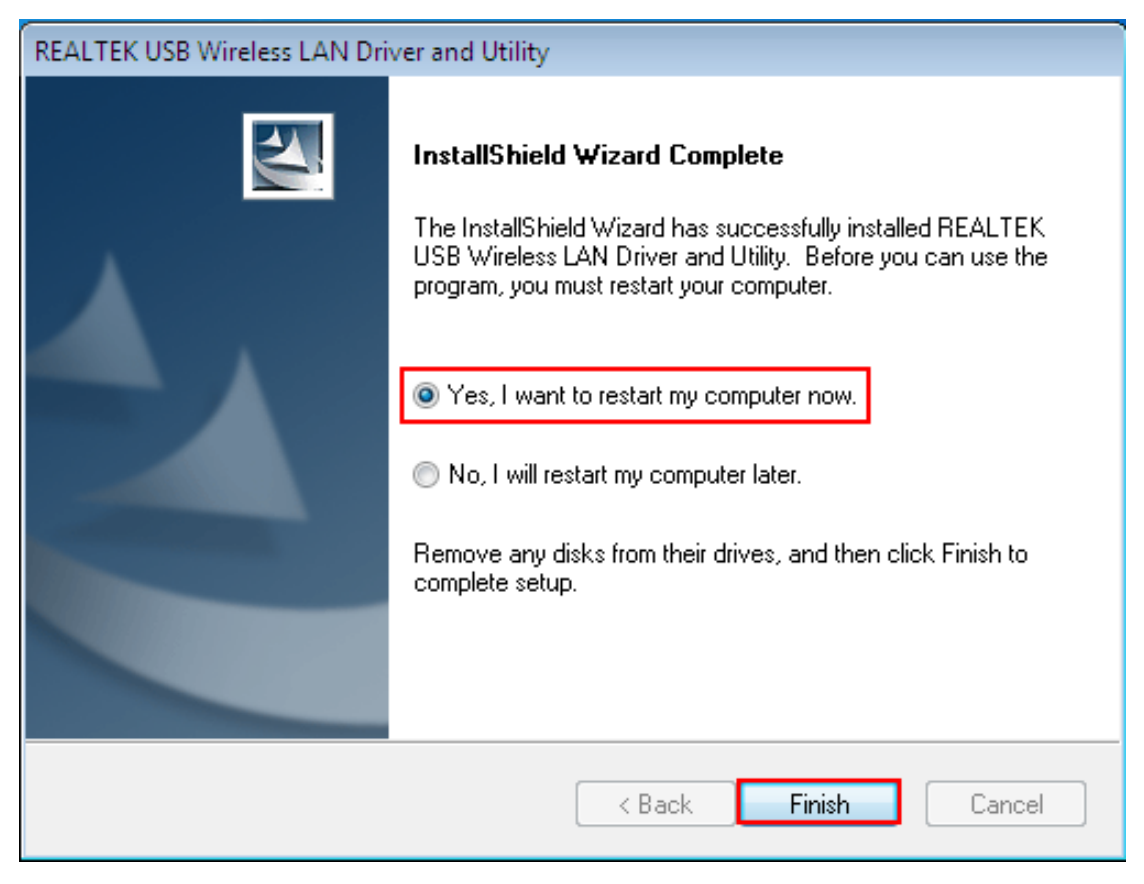

Wireless connection (two ways to realize Wireless connection 1:

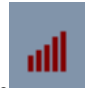

04. Click Icon in the Windows system tray, which locates in the bottom-right corner of

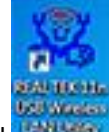

your computer screen or double click and pops up a message and click Available Network" Double-click the utility icon or right click the icon ,and the Wireless Network Connection window appears then double click the SSID you preferred.

| 🗱 REALTEK USB Wireless LAN Utility 💿 💌 |                              |                        |                       |                        |        |                |            |
|----------------------------------------|------------------------------|------------------------|-----------------------|------------------------|--------|----------------|------------|
| Refresh(R) Mode(M) A                   | bout(A)                      |                        |                       |                        |        |                |            |
| B. g MyComputer                        | General Profile Available N  | etwork Statu           | us Wi-Fi Prote        | ct Setup               |        |                |            |
| Realtek RTL819                         |                              |                        |                       |                        |        |                |            |
|                                        | Available Network(s)         |                        |                       |                        |        |                |            |
|                                        | SSID                         | Channel                | Encryption            | Network Authentication | Signal | Туре           | BS         |
|                                        | 1 <sup>9)</sup> 360WiFi-9251 | 1                      | AES                   | WPA2 Pre-Shared Key    | 100%   | Infrastructure | E8         |
|                                        | DUP-EBAY1                    | 1                      | TKIP/AES              | WPA Pre-Shared Key/    | 100%   | Infrastructure | BC         |
|                                        | L <sup>**</sup> FQWZBEE      | 6                      | AES                   | WPA Pre-Shared Key/    | 56%    | Infrastructure | E4         |
|                                        | 🔊 KaiLianDa                  | 6                      | AES                   | WPA2 Pre-Shared Key    | 44%    | Infrastructure | 14         |
|                                        | 🔊 ceshi                      | 6                      | TKIP                  | WPA Pre-Shared Key     | 48%    | Infrastructure | 00         |
|                                        | L <sup>9)</sup> CNNN         | 10                     | AES                   | WPA2 Pre-Shared Key    | 92%    | Infrastructure | 00         |
|                                        | 🖍 Xiaomi_88F0                | 10                     | TKIP/AES              | WPA Pre-Shared Key/    | 74%    | Infrastructure | 8C         |
|                                        | ChinaNet-FU5L                | 11                     | TKIP/AES              | WPA Pre-Shared Key/    | 44%    | Infrastructure | 0C         |
|                                        | TOTOLINK_D263D8              | 11                     | AES                   | WPA2 Pre-Shared Key    | 76%    | Infrastructure | <b>B</b> 8 |
|                                        |                              |                        | None                  | UNITED IN T            | 10,0   | Interference   |            |
|                                        | •                            |                        | III                   |                        |        |                | 4          |
|                                        |                              | Refresh                |                       | Add to Profile         | •      |                |            |
|                                        | Note<br>Double click on iten | n to join/crea         | ate profile.          |                        |        |                |            |
|                                        |                              |                        |                       |                        |        |                |            |
| Show Tray Icon Radio Off               | [                            | Disable A<br>Virtual W | dapter<br>iFi allowed |                        |        | Clo            | se         |

Type the encryption key that you wrote down earlier in both the Network key and Confirm network key boxes, and then click "ok".

| REALTEK USB Wireless L   | AN Utility                                                                                     |             |
|--------------------------|------------------------------------------------------------------------------------------------|-------------|
| Refresh(R) Mode(M) A     | bout(A)                                                                                        |             |
| MyComputer               | General Profile Available Network Status Wi-Fi Protect Setup                                   |             |
|                          | Available P Wireless Network Properties:                                                       |             |
|                          | Profile N This is a computer-to-computer(ad hoc) network; wireless access points are not used. | Add         |
|                          | Profile Name: TOTOLINK_D263D8                                                                  | Remove      |
|                          | Network Name(SSID): TOTOLINK_D263D8                                                            |             |
|                          | Channel: 11 (2462MHz) v                                                                        | Edit        |
|                          | Wireless network security                                                                      | Duplicate   |
|                          | I his network requires a key for the following:                                                | Dupicace    |
|                          | Network Authentication: WPA2-PSK                                                               |             |
|                          | Data encryption: AES                                                                           | Set Default |
|                          | ASCII                                                                                          |             |
|                          | Key index (advanced):                                                                          |             |
|                          | Contrm network key:                                                                            |             |
|                          | OK Cancel                                                                                      |             |
| 4 III >                  |                                                                                                |             |
| Show Tray Icon Radio Off | <ul> <li>Disable Adapter</li> <li>Virtual WiFi allowed</li> </ul>                              | Close       |

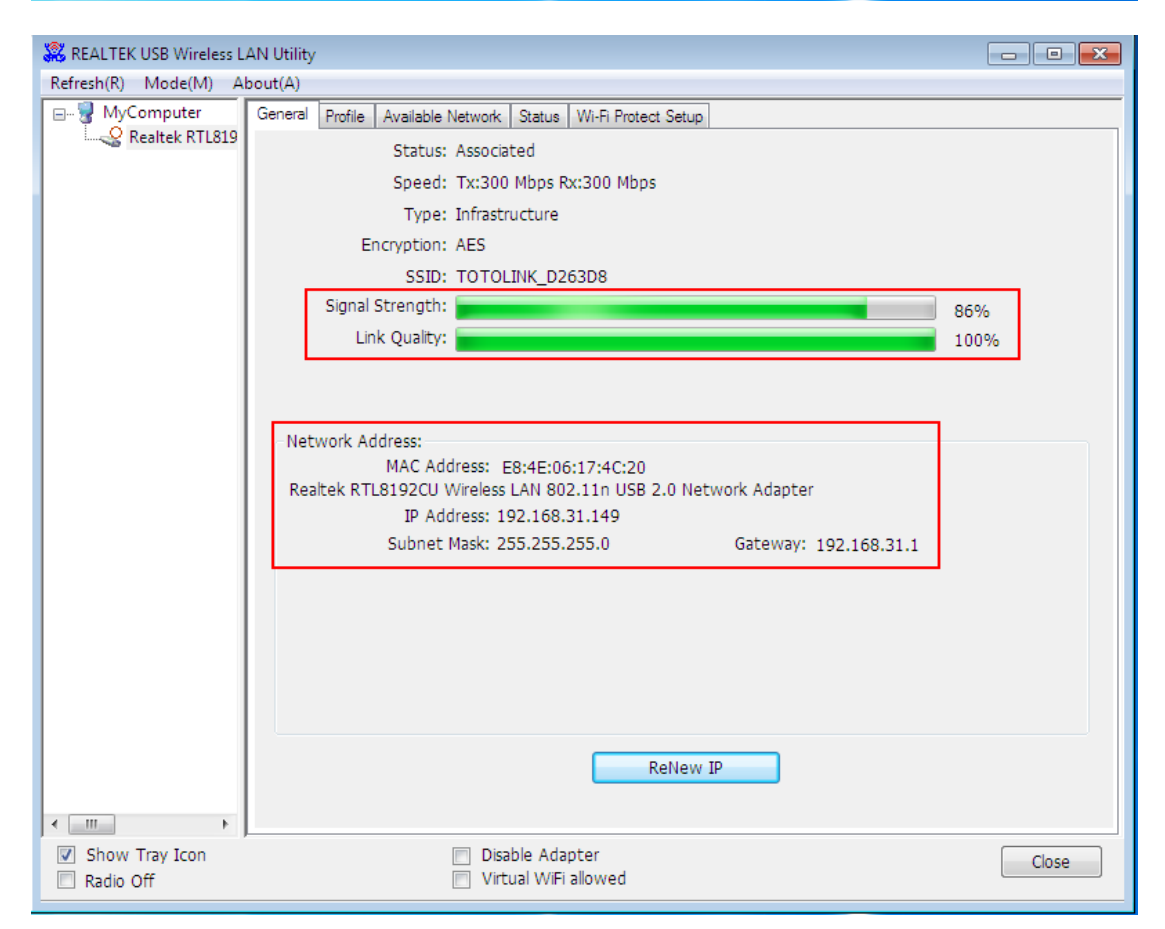

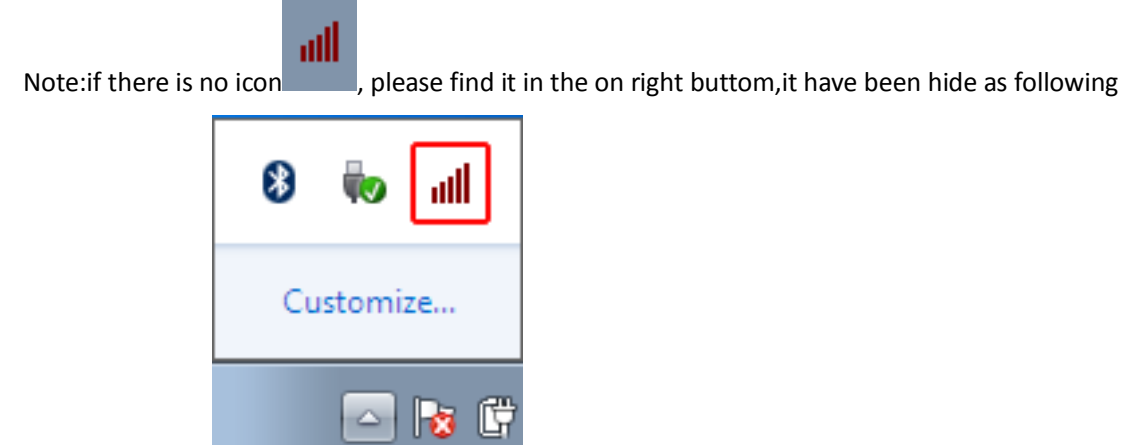

pictures shows:

Wireless Connection2.

05. Click Icon which locates in the bottom-right corner of your computer screen, click the wireless network list and choose the SSID you preferred. and double click(Or click "Connect").无

| Not connected                    | ÷,                    | Â |
|----------------------------------|-----------------------|---|
| Connections are available        |                       |   |
| Wireless Network Connection 2    | ^                     |   |
| CNNN                             | llee                  | Е |
| 360WiFi-9251                     | llee                  |   |
| EDUP-EBAY1                       | I                     |   |
| TOTOLINK_D263D8                  | lle.                  | Ч |
| Connect automatically <u>C</u> o | nnect                 |   |
| AliSZwifi                        | llee                  |   |
| Xiaomi_88F0                      | lle.                  |   |
| EDUP50MN                         |                       | Ŧ |
| Open Network and Sharing C       | enter                 |   |
| - 📶 😼 🛱 🚮 🕪                      | 10:18 AM<br>12/6/2014 |   |

Type the encryption key and then click "ok".

-

| 😰 Connect to a Net | work                  | ×         |
|--------------------|-----------------------|-----------|
| Type the netwo     | ork security key      |           |
| Security key:      | ••••••••••            |           |
|                    |                       |           |
|                    |                       | OK Cancel |
| - 🚮 😼 🛱 🖬          | 10:19 AM<br>12/6/2014 |           |

### FCC Caution.

**1.**This device complies with part 15 of the FCC Rules. Operation is subject to the following two conditions: (1) This device may not cause harmful interference, and (2) this device must accept any interference received, including interference that may cause undesired operation.

**2.**Any Changes or modifications not expressly approved by the party responsible for compliance could void the user's authority to operate the equipment.

3. The device has been evaluated to meet general RF exposure requirement. The device can be used in portable exposure condition without restriction.

**Note:** This equipment has been tested and found to comply with the limits for a Class B digital device, pursuant to part 15 of the FCC Rules. These limits are designed to provide reasonable protection against harmful interference in a residential installation. This equipment generates uses and can radiate radio frequency energy and, if not installed and used in accordance with the instructions, may cause harmful interference to radio communications. However, there is no guarantee that interference will not occur in a particular installation. If this equipment does cause harmful interference to radio or television reception, which can be determined by turning the equipment off and on, the user is encouraged to try to correct the interference by one or more of the following measures:

-Reorient or relocate the receiving antenna.

-Increase the separation between the equipment and receiver.

-Connect the equipment into an outlet on a circuit different from that to which the receiver is connected.

-Consult the dealer or an experienced radio/TV technician for help.

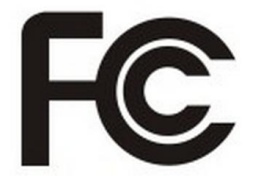

### CE Maintenance

1. The product shall only be connected to a USB interface of version USB2.0.

2.EUT Operating temperature range: 0° C to 40° C .

3. 5150-5250MHz can only be used indoor.

### Input: DC 5V 500mA

Shenzhen EDUP Electronics Technology Co.,Ltd. hereby declares that this EDUP USB Wireless Adapter is in compliance with the essential requirements and other relevant provisions of Directive 1999/5/EC.a copy of the original declaration of conformity may be found or obtained at http://www.edup.com.

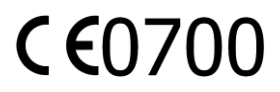